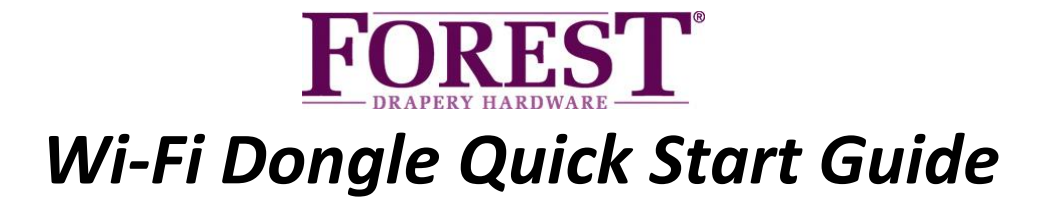

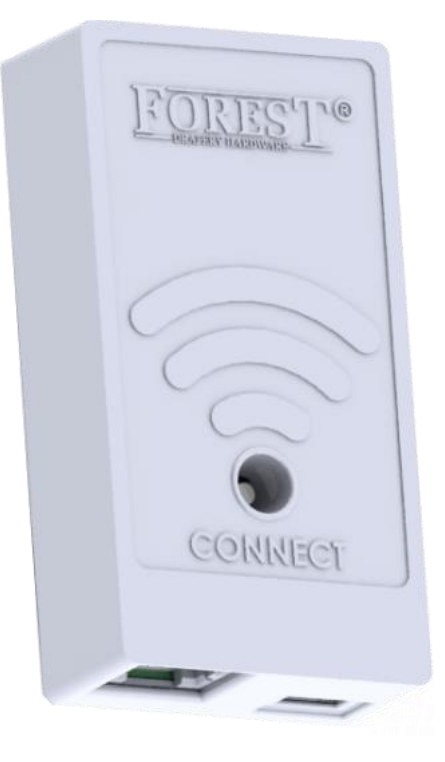

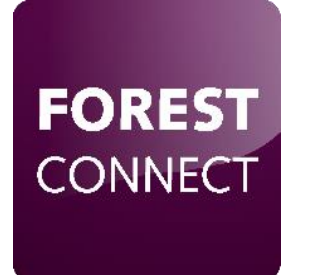

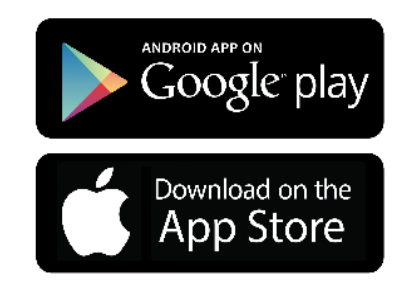

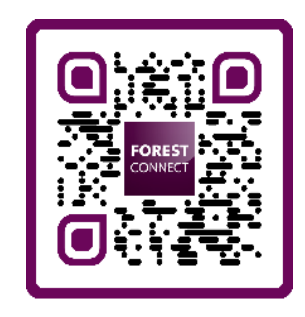

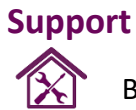

Bezoek www.forestgroup.com/wifisupport voor technische ondersteuning en een FAQ.

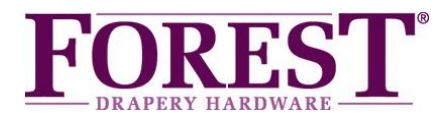

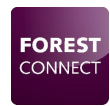

## Forest Wi-Fi Dongle

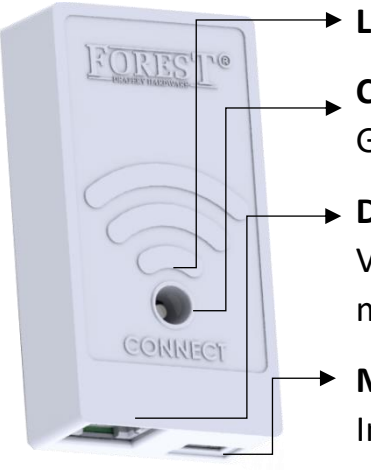

### LED Indicator

#### Connect knop

Gebruik een pin/pen om de knop te bedienen

#### Data Poort

Verbind deze poort met Poort 1 van de Shuttle middels de bijgeleverde connectorkabel

### Micro USB Poort

Indien nodig kan deze poort gebruikt worden om een externe USB adapter met Micro USB kabel aan te sluiten.

| LED Indicators                           |  |                                     |
|------------------------------------------|--|-------------------------------------|
| Blauw knipperend                         |  | Easy Connect mode                   |
| Geel knipperend                          |  | Access Point mode                   |
| Paars ( Druk Connect knop 5 seconden in) |  | Schakel tussen Easy en Accesspoint  |
|                                          |  | verbindingsmode                     |
| Oranje (Druk Connect knop 10 seconden    |  | Fabrieks Reset                      |
| in)                                      |  |                                     |
| Groen (maximaal 10 seconden)             |  | Alles is OK (na bijv. stroomuitval) |
| Rood knipperend                          |  | Dongle is de Wi-Fi verbinding kwijt |

### Inhoud van de verpakking:

- Forest Wi-Fi Dongle
- Quick Start Manual
- Connector kabel 15 centimeter

### Technical Specifications of the WiFi Dongle:

| Artikel nummers:       | Wit: 5201002280                |
|------------------------|--------------------------------|
|                        | Zwart: 5201006280              |
| Spanning:              | 12V 300mA Max.                 |
| Frequentie:            | 2412MHz to 2462MHz             |
| Wi-Fi standaard:       | IEEE 802.11n20/g/b             |
| Werkingstemperatuur:   | 0-40°C ( 32-104°F )            |
| Optionele accessories: | Forest USB Adaptor             |
|                        | Forest Micro USB kabel 4 meter |

## Support

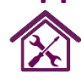

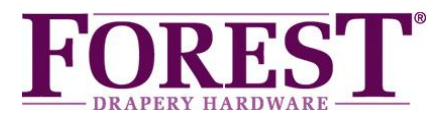

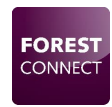

# Forest Wi-Fi Dongle Installatie

- 1. Wees er zeker van dat het gordijnsysteem in werkende toestand is alvorens de Wi-Fi dongle te installeren. Eindposities e.d. dienen ingesteld te zijn!
- 2. Verbind de dongle met Poort 1 van de Shuttle:

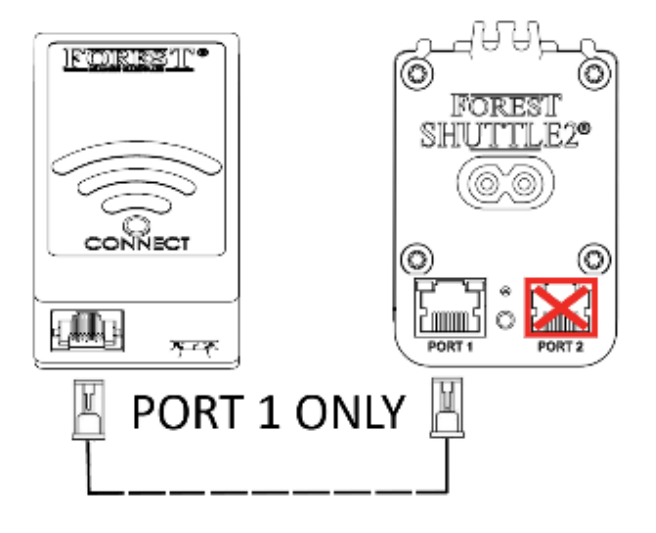

3. Verbind uw mobiele telefoon met het Wi-Fi netwerk waarop de dongle geinstalleerd word.

Note: De Wi-Fi dongle ondersteund alleen 2.4GHz netwerken.

4. Download and installeer dee Forest Connect App in de Apple App Store of Google Play Store.

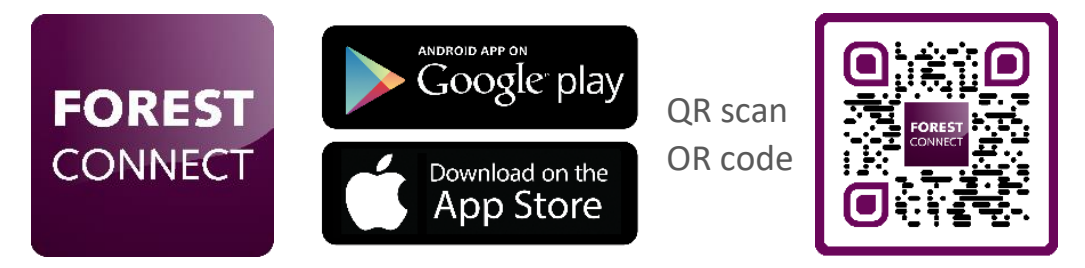

5. Open de Forest Connect app en volg de in-app stappen.

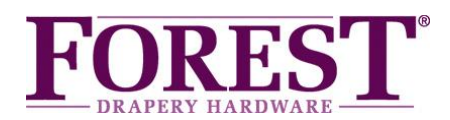

# Probleemoplossing

## 1. De dongle is goed geconfigureerd maar de voorloper beweegt niet

- Controleer of de dongle op Poort 1 van de Shuttle aangesloten is
- Controleer of het gordijnsysteem al in werkende toestand is, eindposities dienen ingesteld te zijn!
- Scan de QR code om te zien hoe de eindposities ingesteld worden.

## 2. Welke apparaten kan ik bedienen met de Wi-Fi Dongle

- De Forest Shuttle S,M en L kunnen bediend worden met de Wi-Fi dongle.

## 3. De dongle doet niets na het aansluiten op Poort 1 van de Shuttle

- Controleer of de stroom aangesloten is op de Shuttle
- Controleer of de dongle aangesloten is op poort 1 van de Shuttle®
- Druk voor 6 seconden op de Connect knop en kijk of de LED op de dongle brand

\*Wanneer de dongle na het controleren van bovenstaande stappen niets doet is de Shuttle niet geschikt om de Wi-Fi dongle zonder externe adapter van stroom te voorzien. Sluit een externe USB adapter met een Micro-USB kabel aan op de Micro-USB poort van de dongle

## 4. De dongle wil niet verbinden met mijn Wi-Fi netwerk

- Herhaal het in- app configuratie proces
- Controleer het gekozen Wi-Fi netwerk
- Controleer het Wi-Fi paswoord
- Controleer of de dongle zich binnen het bereik van de Wi-Fi router bevind
- Controleer of het Wi-Fi netwerk 2.4GHz is. (5GHz word niet ondersteund)

- Probeer de dongle te configureren in Access Point mode

## 5. Hoe voer ik een reset uit

Druk 10 seconden op de Connect knop tot de LED op de dongle Oranje word

## 6. De LED op de dongle knippert Geel in plaats van Blauw of vice versa

Druk 6 seconden op de Connect knop om te schakelen tussen Blauw of Geel knipperend.

## 7. Ik heb vragen anders dan vermeld in deze handleiding

Bezoek <u>www.forestgroup.com/wifisupport</u> voor technische ondersteuning

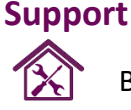

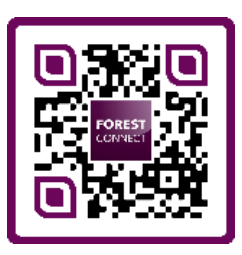

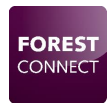